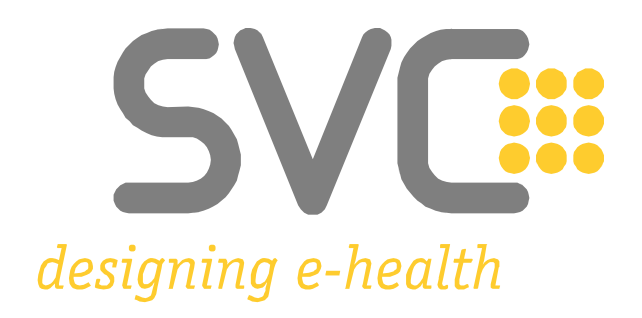

# Installation der Zertifikate für Mozilla<sup>®</sup> Firefox<sup>®1</sup>

<sup>1</sup> Alle Screenshots wurden mit *Firefox Version 92.0.1* erstellt. Mozilla und Firefox sind eingetragene Marken der Mozilla Foundation.

(Weitere Informationen zu Mindestanforderungen und unterstützten Browser-Versionen finden Sie hier: <u>e-Card System Browser</u> und <u>ELGA Browser</u>.) Wesentliche Änderungen zur Vorversion sind gelb markiert.

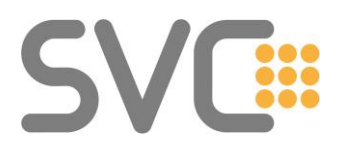

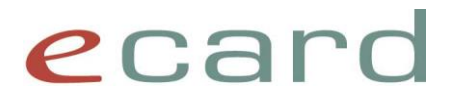

#### Installation der Zertifikate

Die Zertifikate finden Sie unter folgendem Link:

→ <u>Download-Zertifikate</u>

(Alternativ navigieren Sie auf <u>www.chipkarte.at</u> zum Bereich "Gesundheitsdiensteanbieter"  $\rightarrow$  dann im linken Menü: Security & Kompatibilität  $\rightarrow$ Sichere Kommunikation im e-card System (HTTPS)  $\rightarrow$  Zertifikate: Download (Produktionsumgebung)

Unter dem Punkt "Zertifikate: Download (Produktionsumgebung)" stehen zwei Zertifikatdateien zum Download zur Verfügung. (Die .cer Dateiversionen sind im Regelfall die richtige Wahl.)

#### Schritt 1:

Starten Sie die Installation durch einen Klick mit der linken Maustaste auf die Datei "Zert\_CA\_Root\_V02\_Prod.cer".

#### Schritt 2:

Es öffnet sich folgendes Fenster (siehe Abbildung 1). Hier wählen Sie den Punkt "**Datei** speichern" und anschließend "**OK**".

| Öffnen von Zert_CA_Root_V02_Prod.cer                               | × |
|--------------------------------------------------------------------|---|
| Sie möchten folgende Datei öffnen:                                 |   |
| Zert_CA_Root_V02_Prod.cer                                          |   |
| Vom Typ: cer File (1,3 KB)                                         |   |
| Von: https://www.chipkarte.at                                      |   |
| Wie soll Firefox mit dieser Datei verfahren?                       |   |
| ○ <u>Ö</u> ffnen mit <u>D</u> urchsuchen                           |   |
| Datei speichern                                                    |   |
| <b><u>F</u>ür Dateien dieses Typs immer diese Aktion ausführen</b> |   |
| OK Abbrecher                                                       | ١ |

Abbildung 1: Auswahl der Option "Datei speichern"

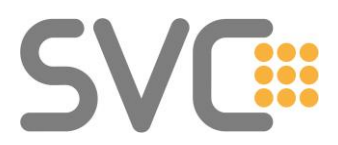

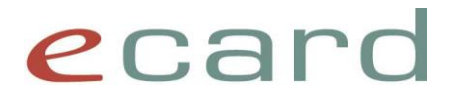

#### Schritt 3:

Das Zertifikat wird nun im voreingestellten Download-Ordner Ihres Browsers gespeichert. Um diesen Ordner zu öffnen, klicken Sie bitte auf das Pfeil-Symbol im rechten oberen Rand Ihres Browser-Fensters. Es öffnet sich eine Liste mit Ihren zuletzt heruntergeladenen Dateien. Der oberste Eintrag sollte nun Ihr Zertifikat sein.

Wie in Abbildung 2 gezeigt, wählen Sie als Nächstes bitte das kleine Ordner-Symbol rechts neben Ihrem Zertifikat aus.

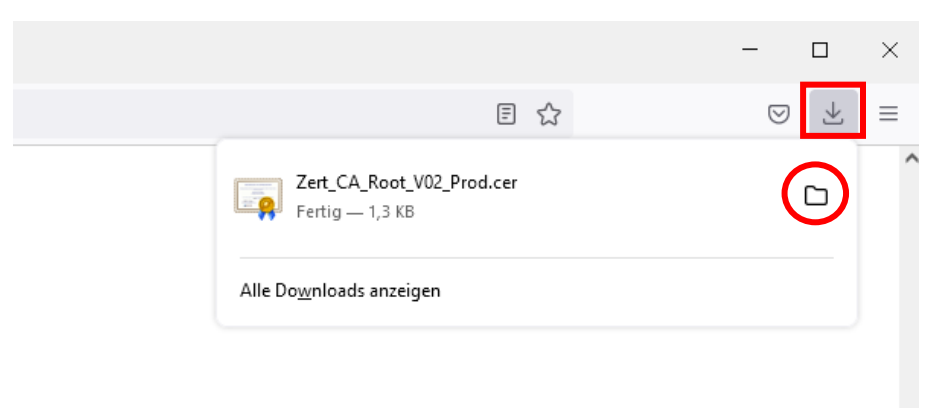

Abbildung 2: Öffnen des Download-Ordners

Es erscheint das in Abbildung 3 gezeigte Fenster.

#### Merken Sie sich bitte das Verzeichnis!

| 🕹   🕑 📙 🖛   D                                     | lownloads             |                           |   |                  |                             | -     | ×    |
|---------------------------------------------------|-----------------------|---------------------------|---|------------------|-----------------------------|-------|------|
| Datei Start                                       | Freigeben Ansicht     |                           |   |                  |                             |       | ~ 🕐  |
| $\leftrightarrow \rightarrow \checkmark \uparrow$ | > Dieser PC > Downloa | ds                        |   | *                | ට 🔎 "Downloads" durchsuchen |       |      |
| 🕹 Cabaallaumili                                   | Nar                   | ne                        |   | Änderungsdatum   | Тур                         | Größe |      |
| Schneilzügnin                                     | V He                  | eute (1)                  |   |                  |                             |       |      |
| OneDrive                                          |                       | Zert_CA_Root_V02_Prod.cer |   | 07.10.2021 14:11 | Sicherheitszertifikat       |       | 2 KB |
| 💻 Dieser PC                                       |                       |                           | • |                  |                             |       |      |
| 💣 Netzwerk                                        |                       |                           |   |                  |                             |       |      |
|                                                   |                       |                           |   |                  |                             |       |      |
|                                                   |                       |                           |   |                  |                             |       |      |
|                                                   |                       |                           |   |                  |                             |       |      |
|                                                   |                       |                           |   |                  |                             |       |      |
|                                                   |                       |                           |   |                  |                             |       |      |
|                                                   |                       |                           |   |                  |                             |       |      |
|                                                   |                       |                           |   |                  |                             |       |      |
|                                                   |                       |                           |   |                  |                             |       |      |
|                                                   |                       |                           |   |                  |                             |       |      |

#### Abbildung 3: Speicherort der Zertifikatdatei

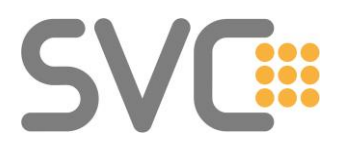

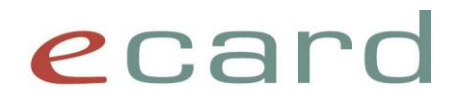

#### Schritt 4:

Anschließend öffnen Sie bitte erneut *Mozilla Firefox* und wählen Sie rechts oben den Menüpunkt "**Einstellungen**" (siehe Abbildung 4).

|              | Neuer Tab | × +                                       |                                        | - 🗆 ×           |
|--------------|-----------|-------------------------------------------|----------------------------------------|-----------------|
| $\leftarrow$ | → C       | Q Mit Google suchen oder Adresse eingeben |                                        | ⊗ ⊻ ≡           |
|              |           | S                                         | Daten synchronisieren und<br>speichern | Anmelden        |
|              |           | 1                                         | Neuer Tab                              | Strg+T          |
|              |           | ,                                         | Neues Fenster                          | Strg+N          |
|              |           | 1                                         | Neues privates Fenster                 | Strg+Umschalt+P |
|              |           | L                                         | Lesezeichen                            | >               |
|              |           |                                           | Chronik                                | >               |
|              |           | ſ                                         | Downloads                              | Strg+J          |
|              |           | F                                         | asswörter                              |                 |
|              |           |                                           | Add-ons und Themes                     | Strg+Umschalt+A |
|              |           | c.                                        | Drucken                                | Strg+P          |
|              |           | s                                         | seite speichern unter                  | Strg+S          |
|              |           | - I                                       | n Seite suchen                         | Strg+F          |
|              |           | 2                                         | Zoom –                                 | 100% 🛨 🎽        |
|              |           | E                                         | Einstellungen                          |                 |
|              |           |                                           | Weitere Werkzeuge                      | >               |
|              |           | ,                                         | Hilfe                                  | >               |
|              |           | E                                         | Beenden                                | Strg+Umschalt+Q |
|              |           |                                           |                                        |                 |

Abbildung 4: Aufruf des Menüpunktes "Einstellungen" zum Zertifikatimport

#### Schritt 5:

Klicken Sie auf den Punkt "**Datenschutz & Sicherheit**" im linken Menü, scrollen Sie nach unten bis zum Bereich "Sicherheit" und wählen Sie den Button "**Zertifikate anzeigen…**" (siehe Abbildung 5).

## SVC

### ecard

|              | Neu                   | er Tab                                                                             | ×         | 😵 Einstellungen × +                                                                                                    |                                                               | _                  |         | × |
|--------------|-----------------------|------------------------------------------------------------------------------------|-----------|----------------------------------------------------------------------------------------------------|---------------------------------------------------------------|--------------------|---------|---|
| $\leftarrow$ | $\rightarrow$         | C                                                                                  | 单 Firefox | about:preferences#privacy                                                                                                    | \$                                                            | $\bigtriangledown$ | $ \pm $ | ≡ |
|              | ゆ<br>の<br>の<br>の<br>の | Allgemein<br>Startseite<br>Suche<br>Datenschutz &<br>Sicherheit<br>Synchronisation | ]         | <ul> <li>Nicht gesendete Absturzberichte automatisch von Firefox senden lassen</li> <li>Sicherheit</li> <li>Schutz vor betrügerischen Inhalten und gefährlicher Software</li> <li>Gefährliche und betrügerische Inhalte blockieren Weitere Informationen</li> <li>Gefährliche Downloads blockieren</li> <li>Vor unerwünschter und ungewöhnlicher Software warnen</li> </ul> | <sup>1</sup> In Einstellungen suchen<br>Weitere Informationen | I                  |         | ^ |
|              | ப்<br>ூ               | Erweiterungen & 1<br>Hilfe für Firefox                                             | Themes    | Zertifikate  Aktuelle <u>G</u> ültigkeit von Zertifikaten durch Anfrage bei OCSP-Server bestätigen lassen  Nur-HTTPS-Modus                                                                                                    | Zertifikate anzei<br><u>K</u> ryptographie-Moo                | gen                | ]       |   |
|              | -                     |                                                                                    |           | HTTPS bietet eine sichere, verschlüsselte Verbindung zwischen Firefox und de<br>Websites. Die meisten Websites unterstützen HTTPS und wenn der Nur-HTTP                                                                                                    | en von Ihnen besuchten<br>S-Modus aktiviert ist wir           | ·d                 |         | ~ |

Abbildung 5: Menüpunkt "Datenschutz & Sicherheit" → "Sicherheit" → "Zertifikate anzeigen…"

#### Schritt 6:

Hier sind die verschiedensten Stammzertifizierungsstellen (CA) eingetragen. Achten Sie bitte darauf, dass Sie sich auf dem richtigen Reiter **"Zertifizierungsstellen"** befinden (siehe Abbildung 6). Klicken Sie dann auf **"Importieren"**.

| Zertifikatverwaltung                                     |                            |                                            |  |  |
|----------------------------------------------------------|----------------------------|--------------------------------------------|--|--|
| Ihre Zertifikate Authentifizierungs-Entscheidu           | ngen Personen S            | erver Zertifizierungsstellen               |  |  |
| ie haben Zertifikate gespeichert, die diese Zertifizieru | ngsstellen identifizieren: |                                            |  |  |
| Zertifikatsname                                          | Kryptographie-Mo           | dul I                                      |  |  |
| ✓ AC Camerfirma S.A.                                     |                            |                                            |  |  |
| Chambers of Commerce Root - 2008                         | Builtin Object Token       |                                            |  |  |
| Global Chambersign Root - 2008                           | Builtin Object Token       |                                            |  |  |
| ✓ AC Camerfirma SA CIF A82743287                         |                            |                                            |  |  |
| Camerfirma Chambers of Commerce Root                     | Builtin Object Token       |                                            |  |  |
| Camerfirma Global Chambersign Root                       | Builtin Object Token       |                                            |  |  |
| Ansehen Vertrauen <u>b</u> earbeiten Imp                 | ortieren Exportiere        | n Lösche <u>n</u> oder Vertrauen entziehen |  |  |

Abbildung 6: Übersicht über die Stammzertifizierungsstellen und Möglichkeit zum Import neuer Zertifikate

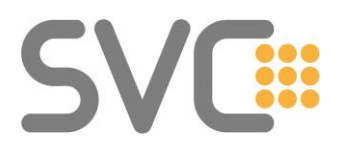

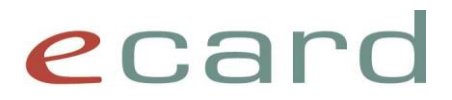

#### Schritt 7:

Navigieren Sie zu dem Ordner, in dem Sie ihr Zertifikat zwischengespeichert haben. Wählen Sie es aus und klicken Sie auf "**Öffnen**" (siehe Abbildung 7).

| ڬ Wählen Sie die Datei mit dem                                                  | oder den zu importierenden CA-Zertifikat(en) |                  |                                                | ×                                      |
|---------------------------------------------------------------------------------|----------------------------------------------|------------------|------------------------------------------------|----------------------------------------|
| $\leftarrow$ $\rightarrow$ $\checkmark$ $\uparrow$ $\blacklozenge$ > Dieser $𝔅$ | PC > Downloads                               | Ŷ                | , <u>ර</u> "Dov                                | nloads" durchsuchen                    |
| Organisieren 👻 Neuer Ord                                                        | ner                                          |                  |                                                | ::: • 🔳 ?                              |
| 📌 Schnellzugriff                                                                | Name V Heute (1)                             | Änderungsdatum   | Тур                                            | Größe                                  |
| OneDrive                                                                        | Zert_CA_Root_V02_Prod.cer                    | 07.10.2021 14:11 | Sicherheitszertifikat                          | 2 KB                                   |
| 📃 Dieser PC                                                                     |                                              |                  |                                                |                                        |
| Netzwerk                                                                        |                                              |                  |                                                |                                        |
| Dateiname                                                                       | E Zert_CA_Root_V02_Prod.cer                  |                  | <ul><li>✓ Zertifikat-</li><li>Öffner</li></ul> | Dateien (*.p7b;*.crt;*. ∨<br>Abbrechen |

Abbildung 7: Auswahl des zu importierenden Zertifikats aus dem Verzeichnis

#### Schritt 8:

Beim Import werden Sie gefragt, welchen Zweck dieses Zertifikat erfüllt. Wählen Sie hier "**Dieser CA vertrauen, um Websites zu identifizieren**" (siehe Abbildung 8) und klicken Sie anschließend auf "**OK**".

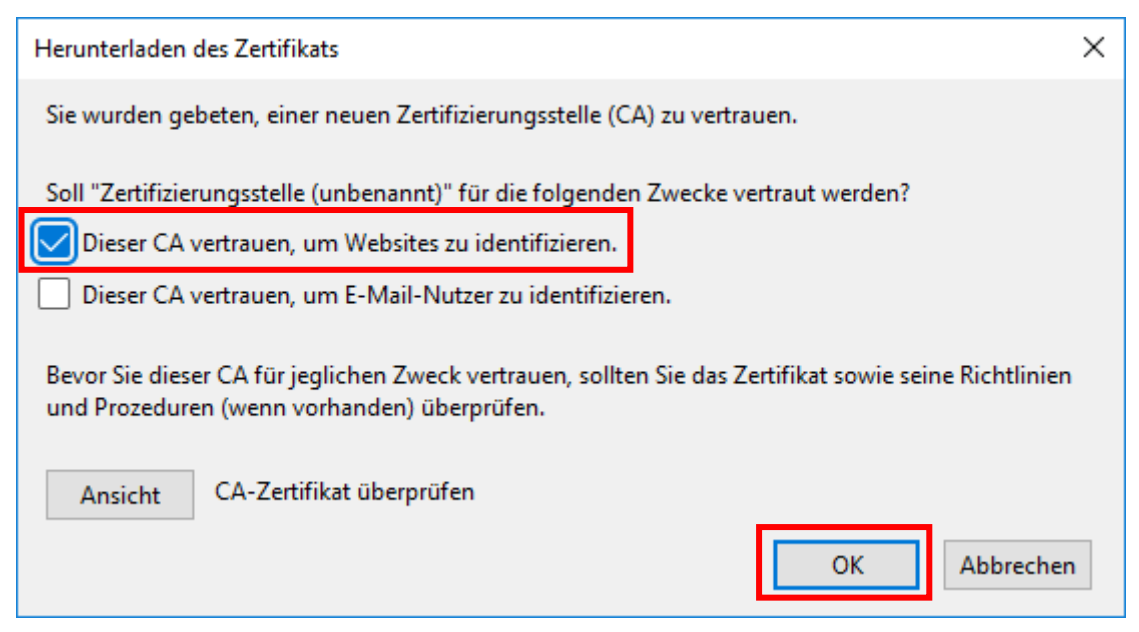

Abbildung 8: Vertrauen des Zertifikats als Zertifizierungsstelle

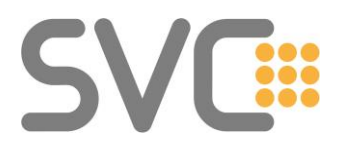

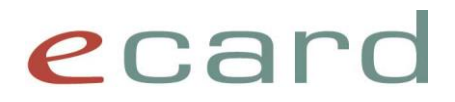

#### Schritt 9:

Danach gelangen Sie wieder zum Fenster "Zertifikateverwaltung". Wenn Sie in dieser Liste zum Herausgeber navigieren, sollten Sie nun Ihr installiertes Zertifikat sehen können (siehe Abbildung 9). Mit einem Klick auf "**OK**" beenden sie die "Zertifikateverwaltung".

**Hinweis:** Es kann sein, dass das Fenster nach dem Import erneut geöffnet werden muss, um die Zertifikate in der Liste zu sehen.

|                                    | Zertifikatverwaltung             |                        |                   |           |                                     |        |
|------------------------------------|----------------------------------|------------------------|-------------------|-----------|-------------------------------------|--------|
| Ihre Zertifikate                   | Authentifizierungs-Entsch        | eidungen Pers          | onen              | Server    | Zertifizierungsstellen              |        |
| ie haben Zertifikate               | e gespeichert, die diese Zertifi | izierungsstellen ident | ifizieren:        |           |                                     |        |
| Zertifikatsname                    |                                  | Krypt                  | tographie-M       | odul      |                                     | E      |
| <ul> <li>Hauptverband o</li> </ul> | esterr. Sozialvers.              |                        |                   |           |                                     | ^      |
| Hauptverban                        | d oesterr. Sozialvers.           | das So                 | ftware-Siche      | rheitsmoo | dul                                 |        |
| ∨ Hellenic Academ                  | nic and Research Institutions C  | Cert. Authori          |                   |           |                                     |        |
| Hellenic Acad                      | lemic and Research Institution   | s RootCA 2 Builtin     | Object Toker      | ı         |                                     |        |
| Hellenic Acad                      | lemic and Research Institution   | s ECC Root Builtin     | Object Toker      | ı         |                                     |        |
| Hellenic Acad                      | lemic and Research Institution   | s RootCA 2 Builtin     | Object Toker      | ı         |                                     |        |
| <u>A</u> nsehen                    | Vertrauen <u>b</u> earbeiten     | Importieren            | E <u>x</u> portie | ren       | Lösche <u>n</u> oder Vertrauen entz | ziehen |
|                                    |                                  |                        |                   |           |                                     | ок     |
|                                    | Abbildung                        | 9: Zertifikateve       | erwaltung         | ı – Koni  | trolle                              |        |

Anschließend ist die **Installation beendet**.

Der gesamte Vorgang muss auch für das Zertifikat "Zert\_CA\_ECS\_V02\_Prod.cer" wiederholt werden.

Für die Verwendung der Testumgebung müssen die Zertifikate "Zert\_CA\_Root\_V02\_Test" und "Zert\_CA\_ECS\_V02\_Test" installiert werden. Zusätzlich ist auch das "Zert\_CA\_Root\_V02\_Prod" für die Testumgebung notwendig. Für Gesundheitsdiensteanbieter ohne Zugang zum Testsystem ist diese Funktionalität irrelevant.

In Firefox gibt es keine spezielle Zuordnung der Zertifikate.

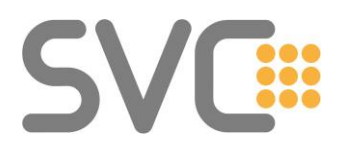

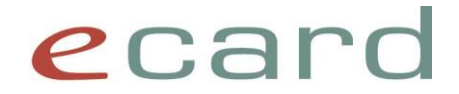

Am Ende müssen folgende Zertifikate importiert sein:

- Zert\_CA\_Root\_V02\_Prod (Hauptverband oesterr. Sozialvers.)
- Zert\_CA\_ECS\_V02\_Prod (Prod ECS CA)

Für die Verwendung der Testumgebung müssen folgende Zertifikate importiert sein:

- Zert\_CA\_Root\_V02\_Test (Test Hauptverband oesterr. Sozialvers.)
- Zert\_CA\_ECS\_V02\_Test (Test ECS CA)
- Zert\_CA\_Root\_V02\_Prod (Hauptverband oesterr. Sozialvers.)

Die importierten Zertifikate werden nun unter dem Zertifikatnamen "Hauptverband österr. Sozialvers." gelistet (siehe Abbildung 10). Sie können so die korrekte Installation überprüfen.

|                                  |                                | Zertifi               | katverwaltung        |                        |                    | >  |
|----------------------------------|--------------------------------|-----------------------|----------------------|------------------------|--------------------|----|
| Ihre Zertifikate                 | Authentifizierungs-Entsc       | heidungen Per         | sonen Server         | Zertifizierungss       | tellen             |    |
| Sie haben Zertifikat             | e gespeichert, die diese Zerti | izierungsstellen iden | tifizieren:          |                        |                    |    |
| Zertifikatsname                  |                                |                       | Kryptographie-Mo     | odul                   |                    | C. |
| GDCA Trust/                      | AUTH R5 ROOT                   |                       | Builtin Object Token |                        | _                  | ^  |
| <ul> <li>Hauptverband</li> </ul> | oesterr. Sozialvers.           |                       |                      |                        |                    |    |
| Hauptverba                       | nd oesterr. Sozialvers.        |                       | das Software-Sicher  | rheitsmodul            |                    |    |
| Prod ECS CA                      | ł                              |                       | das Software-Sicher  | rheitsmodul            |                    |    |
| ✓ Hellenic Acade                 | mic and Research Institutions  | Cert. Authority       |                      |                        |                    |    |
| Hellenic Aca                     | demic and Research Institutio  | ns RootCA 2011        | Builtin Object Token |                        |                    |    |
| Hellenic Aca                     | demic and Research Institutio  | ns ECC RootCA 2015    | Builtin Object Token |                        |                    |    |
| Hellenic Aca                     | demic and Research Institutio  | ns RootCA 2015        | Builtin Object Token |                        |                    |    |
| ✓ Hongkong Pos                   | t                              |                       |                      |                        |                    | ~  |
| <u>A</u> nsehen                  | Vertrauen <u>b</u> earbeiten   | Importieren           | Exportieren          | Lösche <u>n</u> oder V | ertrauen entziehen |    |
|                                  |                                |                       |                      |                        |                    | ок |

Abbildung 10: Liste der Zertifizierungsstellen nach erfolgreichem Zertifikatimport

Durch einen Doppelklick auf das jeweilige Zertifikat – oder auch durch ein Klicken auf "**Ansehen**" – wird dieses geöffnet und die Eigenschaften angezeigt. Hier sollten Sie die **Signatur (Fingerabdruck)** (grüne Umrandung) überprüfen:

- Hauptverband oesterr. Sozialvers. (siehe Abbildung 11)
- Prod ECS CA Hauptverband oesterr. Sozialvers. (siehe Abbildung 12)

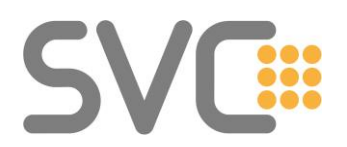

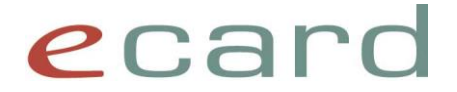

Falls Sie einen Zugang zum Testsystem haben und die zugehörigen Zertifikate installiert haben:

- Test Hauptverband oesterr. Sozialvers.
- Test ECS CA
- Hauptverband oesterr. Sozialvers.

(siehe Abbildung 13) (siehe Abbildung 14) (siehe Abbildung 11)

#### Ausstellername

| Land<br>Organisation                | AT<br>Hauptverband oesterr. Sozialvers.                        |
|-------------------------------------|----------------------------------------------------------------|
| <b>Gültigkeit</b><br>Beginn<br>Ende | Mon, 21 Sep 2009 08:08:05 GMT<br>Tue, 21 Sep 2049 08:08:05 GMT |
|                                     |                                                                |

#### Öffentlicher Schlüssel -Informationen

| Algorithmus    | RSA                                                                           |
|----------------|-------------------------------------------------------------------------------|
| Schlüssellänge | 4096                                                                          |
| Exponent       | 65537                                                                         |
| Modulus        | C3:10:85:45:33:8E:68:81:1E:41:33:AC:DB:5A:AC:BD:D9:07:11:E8:4A:F9:9C:FA:06:44 |

#### Verschiedenes

| Seriennummer        | 01:01:00:00:00:00:00:01:43:35:41:5A:AD:25:E7:E3 |
|---------------------|-------------------------------------------------|
| Signaturalgorithmus | SHA-256 with RSA Encryption                     |
| Version             | 3                                               |
| Speichern           |                                                 |
|                     |                                                 |

#### Fingerabdrücke

| SHA-25 | 6 9E: | A:C7:F6:C6:AC:3E:1A:1D:C1:72    | :78:9A:D9:F6:5B:C7:F4:8F:30:4 | 1:D0:54:50:57:8D |
|--------|-------|---------------------------------|-------------------------------|------------------|
| SHA-   | 1 40: | 36:FC:75:33:1B:CA:78:77:79:67:5 | D:97:F1:4A:18:4E:37:7B:3A     |                  |

#### Abbildung 11: Signatur von "Hauptverband der oesterr. Sozialvers."

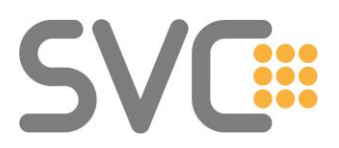

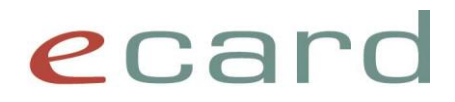

| Ausstellername           |                                                                                 |
|--------------------------|---------------------------------------------------------------------------------|
| Ausstellername           |                                                                                 |
| Land                     | AT                                                                              |
| Organisation             | Hauptverband oesterr. Sozialvers.                                               |
|                          |                                                                                 |
| Gültigkeit               |                                                                                 |
| Beginn                   | Wed, 06 Jul 2016 10:18:55 GMT                                                   |
| Ende                     | Fri, 06 Jul 2046 10:18:55 GMT                                                   |
|                          |                                                                                 |
| Öffentlicher Schlüssel - |                                                                                 |
| Informationen            |                                                                                 |
| Algorithmus              | RSA                                                                             |
| Schlüssellänge           | 3072                                                                            |
| Exponent                 | 65537                                                                           |
| Modulus                  | AF:2B:D2:62:96:47:09:79:29:A3:E2:78:B1:B9:3D:BE:F4:5D:3D:2B:14:6B:54:3D:82:D    |
| Venekiedenee             |                                                                                 |
| verschiedenes            |                                                                                 |
| Seriennummer             | 01:01:00:00:00:00:23:86:E4:FD:37:79:36:9C:3C                                    |
| Signaturalgorithmus      | SHA-256 with RSA Encryption                                                     |
| Version                  | 3                                                                               |
| Speichern                |                                                                                 |
|                          |                                                                                 |
| Fingerabdrücke           |                                                                                 |
| SHA-256                  | 73:70:4A:57:42:26:4A:98:7A:72:25:65:F7:B8:02:5F:46:EF:28:61:02:05:E9:4B:3E:D6:0 |
| SHA-1                    | 49:DF:19:F4:BF:1E:2E:B0:D5:09:8E:80:18:0F:5F:C7:B5:E7:E2:D0                     |
|                          |                                                                                 |

#### Abbildung 12: Signatur von "PROD ECS CA – Hauptverband oesterr. Sozialvers."

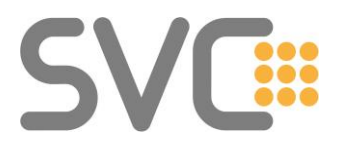

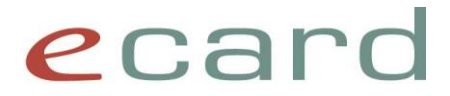

| Ausstellername           |                                                                                |
|--------------------------|--------------------------------------------------------------------------------|
| Land                     | AT                                                                             |
| Organisation             | Test - Hauptverband oesterr. Sozialvers.                                       |
| -                        |                                                                                |
| Gültigkeit               |                                                                                |
| Beginn                   | Tue, 26 May 2009 12:28:37 GMT                                                  |
| Ende                     | Wed, 26 May 2049 12:28:37 GMT                                                  |
| Öffentlicher Schlüssel - |                                                                                |
| Informationen            |                                                                                |
| Algorithmus              | RSA                                                                            |
| Schlüssellänge           | 4096                                                                           |
| Exponent                 | 65537                                                                          |
| Modulus                  | BC:B9:A8:6C:91:82:49:45:59:27:C4:63:AA:39:B7:17:1F:19:A5:E8:7C:E9:C9:2E:71:FB: |
| Verschiedenes            |                                                                                |
| Seriennummer             | 01:01:00:00:00:00:0B:5D:BE:96:D3:2D:A1:00:8F                                   |
| Signaturalgorithmus      | SHA-256 with RSA Encryption                                                    |
| Version                  | 3                                                                              |
| Speichern                |                                                                                |
|                          |                                                                                |
| Fingerabdrücke           |                                                                                |
| SHA-256                  | 2E:9E:E1:6D:74:19:61:A6:AD:2E:97:D4:F5:B4:57:4D:AA:32:7B:99:4C:5F:86:3A:A2:B   |
| SHA-1                    | 36:9E:44:E6:AE:7D:35:BB:94:7E:C4:3C:3A:6D:DE:98:E4:E4:CE:C8                    |

Abbildung 13: Signatur von "Test – Hauptverband oesterr. Sozialvers."

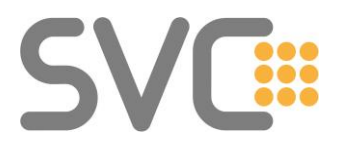

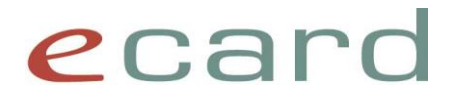

| Ausstellername           |                                                                                |
|--------------------------|--------------------------------------------------------------------------------|
| Land                     | AT.                                                                            |
| Organisation             | AI<br>Test - Hauntverband gesterr Sozialvers                                   |
| organisation             | rest - nauptverband besten. Sozialvers.                                        |
| Gültigkeit               |                                                                                |
| Beginn                   | Fri 10 Jun 2016 08:29:37 GMT                                                   |
| Ende                     | Sun 10 Jun 2046 08:29:37 GMT                                                   |
| Linc                     | Sun, 10 Jun 2010 00.23.37 Sinn                                                 |
| ör an eine eine          |                                                                                |
| Offentlicher Schlussel - |                                                                                |
| Informationen            |                                                                                |
| Algorithmus              | RSA                                                                            |
| Schlüssellänge           | 3072                                                                           |
| Exponent                 | 65537                                                                          |
| Modulus                  | 87:41:FC:1A:1E:C9:66:EB:47:F4:D9:78:71:14:99:2D:5A:0B:11:BD:01:C4:5B:ED:36:5A  |
| Verschiedenes            |                                                                                |
| Seriennummer             | 01-01-00-00-00-00-3E-9B-01-FR-F9-08-22-C8-FF                                   |
| Signaturalgorithmus      | SHA-256 with RSA Encryption                                                    |
| Version                  | 3                                                                              |
| Speichern                | 5                                                                              |
| Spelenen                 |                                                                                |
| Fingerabdrücke           |                                                                                |
| SHA-256                  | 91:09:C4:E0:23:D0:B4:8C:AF:B9:10:1E:62:A1:57:91:BD:86:18:E4:EC:F7:27:3A:CA:17: |
| SHA-1                    | B6:6B:08:0F:F8:CA:DC:A7:8E:37:23:47:C4:23:DA:8F:A4:13:01:BA                    |
|                          |                                                                                |

Abbildung 14: Signatur von "Test ECS CA"